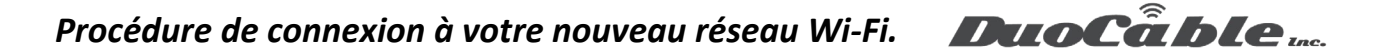

## Enabling WPA2-Enterprise in Windows Vista and Windows 7

Table of contents

No headers

It is important to manually configure WPA2-Enterprise for your wireless network profile in Windows Vista and Windows 7. You must not be in the process of associating to the SSID because the configurations will not save correctly. Follow the steps below to configure WPA2-Enterprise.

## 1. In Windows, navigate to **Control Panel > Network and Internet > Network and Sharing Center**.

- 2. Click Manage Wireless networks.
- 3. Click Add.

## 4. Choose Manually create a network profile.

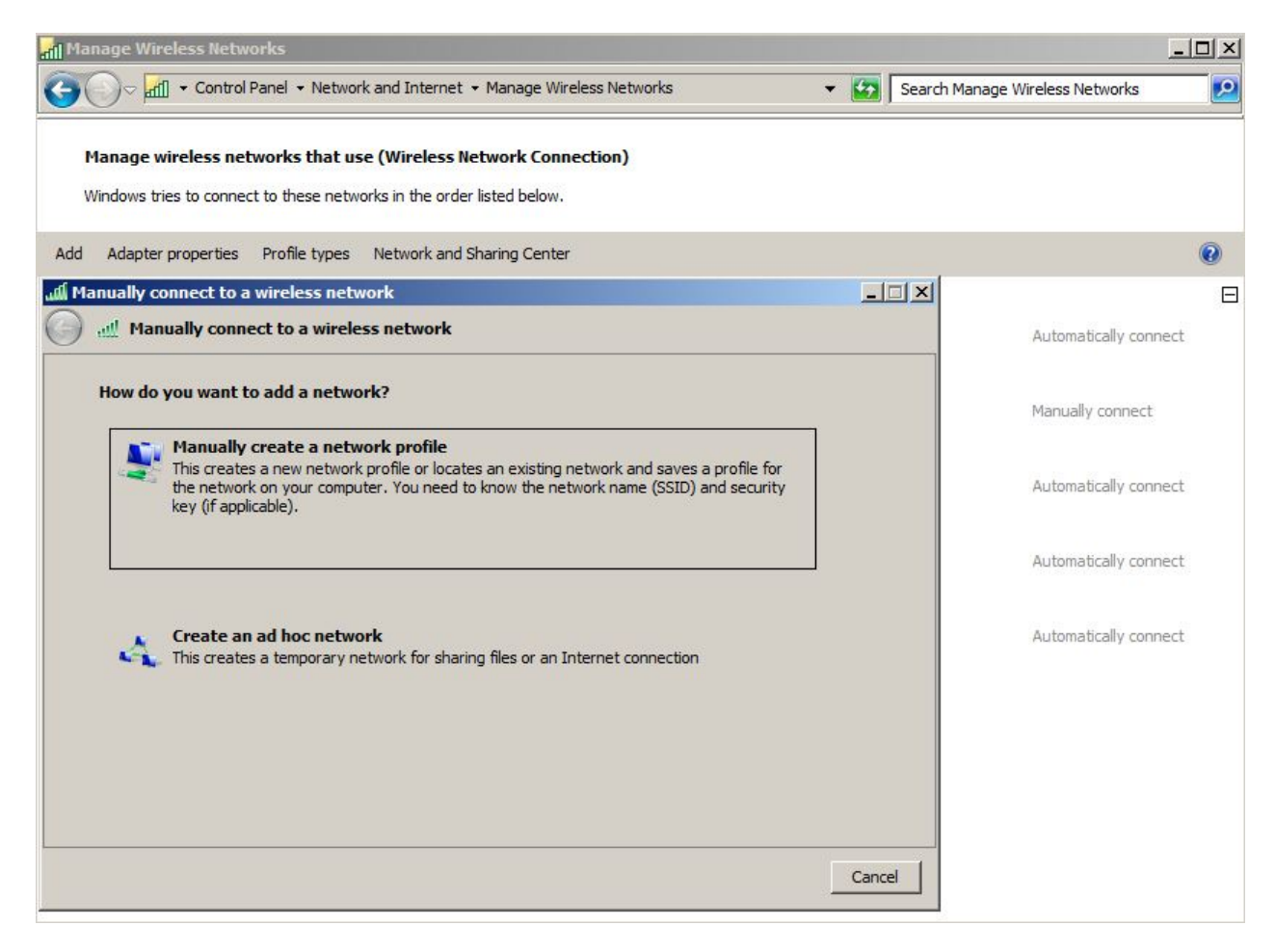

Pour les demandes du support, veuillez ouvrir une demande à l'adresse suivant : <u>https://duocable.freshdesk.com</u> vous pouvez également nous contacter par téléphone au (514) 319-0173 ou (833) 319-0173

## Procédure de connexion à votre nouveau réseau Wi-Fi.

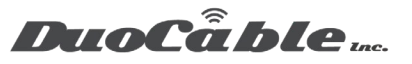

5. On the next page, enter the following:

- Network name: This is the SSID name. It is case sensitive.
- Security type: Choose WPA2-Enterprise.
- Encryption type: Choose AES.
- Check Start this connection automatically if you want Windows to connect to this network automatically.
- Check **Connect even if the network is not broadcasting** if the SSID is hidden and you want Windows to connect to this network automatically.

| 6. | Cli | ick | Ν | ext. |
|----|-----|-----|---|------|
|    |     |     |   |      |

| Ma أألك | anually connect to a wireless | network                             |                     |        |
|---------|-------------------------------|-------------------------------------|---------------------|--------|
| Θ       | I Manually connect to a v     | vireless network                    |                     |        |
|         | Enter information for the w   | ireless network you want to add     |                     |        |
|         | Network name:                 | Meraki - WPA2                       |                     |        |
|         | Security type:                | WPA2-Enterprise                     |                     |        |
|         | Encryption type:              | AES                                 |                     |        |
|         | Security Key:                 |                                     | Hide characters     |        |
|         | Start this connection         | automatically                       |                     |        |
|         | 🔽 Connect even if the n       | etwork is not broadcasting          |                     |        |
|         | Warning: If you select        | this option, your computer's privac | y might be at risk. |        |
|         |                               |                                     |                     |        |
|         |                               |                                     |                     |        |
|         |                               |                                     | Next                | Cancel |

If the RADIUS server has a certificate that may not be trusted by the wireless client or is not a member of the domain in which the RADIUS server resides, on the "Successfully added" page, click **Change connection settings**.

- 7. Choose the Security tab.
- 8. Click Settings.

9. Uncheck **Validate server certificate** if the wireless client may not trust the RADIUS server certificate.

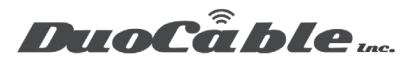

| Protected EAP Properties                               | ×         |
|--------------------------------------------------------|-----------|
| When connecting:                                       |           |
| - Validate server certificate                          |           |
|                                                        |           |
| Connect to these servers:                              |           |
|                                                        |           |
| Trusted Root Certification Authorities:                |           |
| AddTrust External CA Root                              |           |
| Baltimore CyberTrust Root                              |           |
| Class 3 Public Primary Certification Authority         |           |
| corp-AUSDC01-CA                                        |           |
| corp-AUSDC01-CA                                        |           |
| corp-SFODC01A-CA                                       |           |
| corp-SFODC01A-CA                                       | <u> </u>  |
|                                                        |           |
| Do not grompt user to authorize new servers or trust   | ted       |
| certification authorities.                             |           |
|                                                        |           |
| Select Authentication Method:                          |           |
| Secured password (EAP.MSCHAP.v2)                       | Configure |
|                                                        |           |
| Enable East Reconnect                                  |           |
| Enforce Network Access Protection                      |           |
| Disconnect if server does not present cryptobinding TL | V         |
| Enable Identity Privacy                                |           |
|                                                        |           |
| OK                                                     | Cancel    |
|                                                        |           |

10. For the Authentication Method, choose **EAP-MSCHAP v2**.

11. Click **Configure**.

12. Uncheck Automatically use my Windows logon on name and password if the computer is not on the domain.

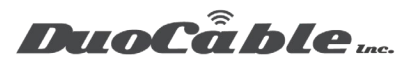

| P MSCHA             | Pv2 Propertie                        | 25                               | ×               |          |
|---------------------|--------------------------------------|----------------------------------|-----------------|----------|
| Vhen conn           | ecting:                              |                                  |                 |          |
| R Auton             | natically use my<br>vord (and domai  | Windows logon nam<br>in if any). | e and           |          |
|                     | ОК                                   | Cancel                           |                 | <u> </u> |
| Class               | 3 Public Primar                      | y Certification Autho            | ority           |          |
| corp-               | AUSDC01-CA                           |                                  |                 |          |
|                     | SFODC01A-CA                          |                                  |                 | ¥        |
|                     |                                      |                                  |                 | •        |
| L Do no<br>certific | : prompt user to<br>ation authoritie | o authorize new serv<br>es.      | vers or trusted |          |
|                     | ntication Metho                      | od:                              |                 |          |
| elect Authe         |                                      |                                  |                 |          |

13. Click **OK**.